# 

#### การใช้เว็บไซต์งานเบื้องต้น BANTADLOCAL.COM

# User Manual User Manual

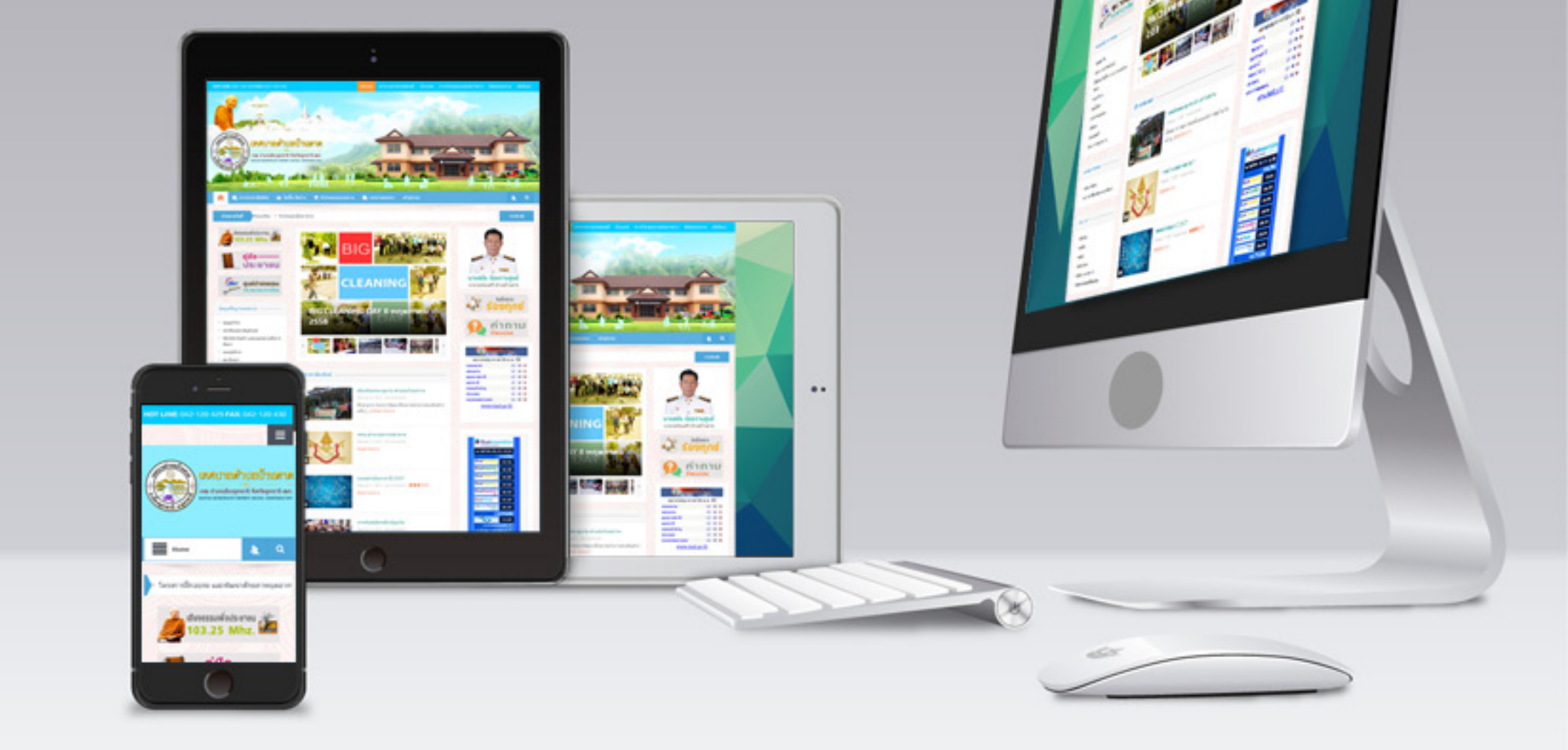

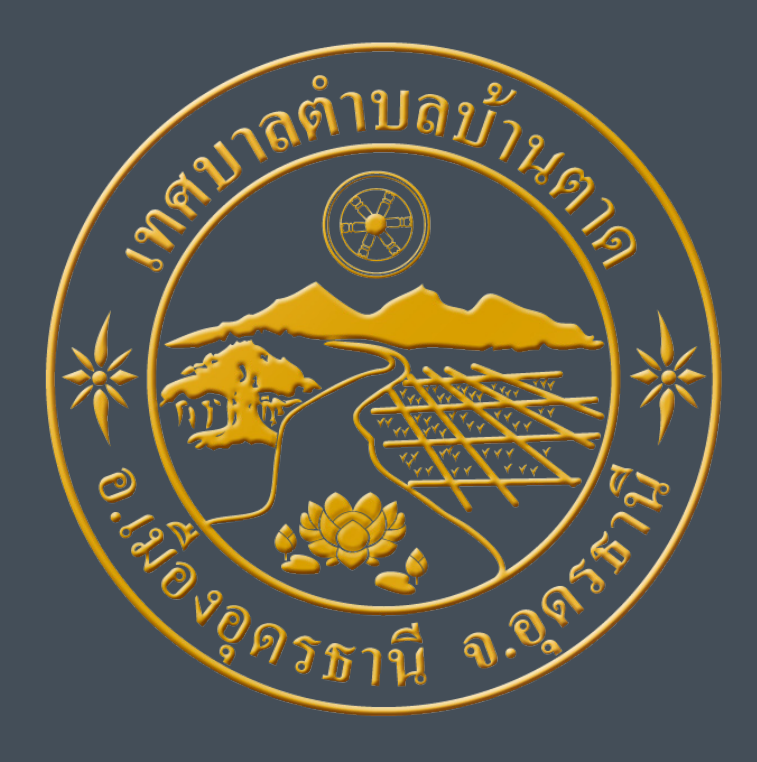

### **BANTADLOCAL.COM**

# **เมาราย เว็บไซต์**

เมื่อเขียนบทความต่างๆ จะมีผลต่อการเปลี่ยนแปลงของหน้า เว็บไซต์ไม่มากนัก แต่ทั้งที่ก็ขึ้นอยู่กับการปรับแต่งในส่วนของ การนำเสนอ ก่อนเผยแพร่เนื้อหานั้น การปรับแต่งในสวน ต่างๆ จะนำเสนอในหัวข้อถัดไป

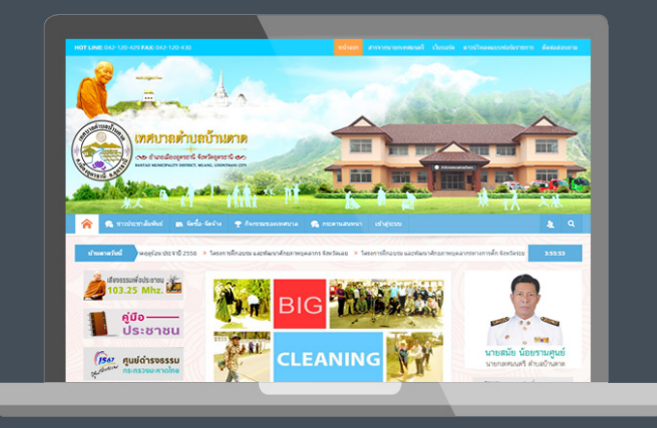

- 1. สายด่วน
- 2. เมนูด้านบน
- 3. เลเยอร์ส่วนหัว
- 4. เมนูหลัก
- 5. ข่าวสาร
- 6. หมวดหมู่คู่มือประชาชน
- 7. ลิงค์สู่เว็บไซต์อื่น
- 8. รูปพิเศษ
- 9. สไลด์ผู้บริหาร

- 10. ลิงค์พิเศษ
- ี่ 11. กลุ่มห<u>มวดหมู่เมนูต่างๆ</u>
- 12. ตกแต่งเสริม
- 13. หมวยหมู่ที่นำมาแสดง
- 14. ลิงค์สูหน่วยงานท้องถิ่น
- ี่ 15. สไลด์ ลิงค์หน่วยงานต่างๆ
- 16. ส่วนท้ายเว็บไซต์
- 17. ส่วนลิขสิทธิ์เว็บไซต์

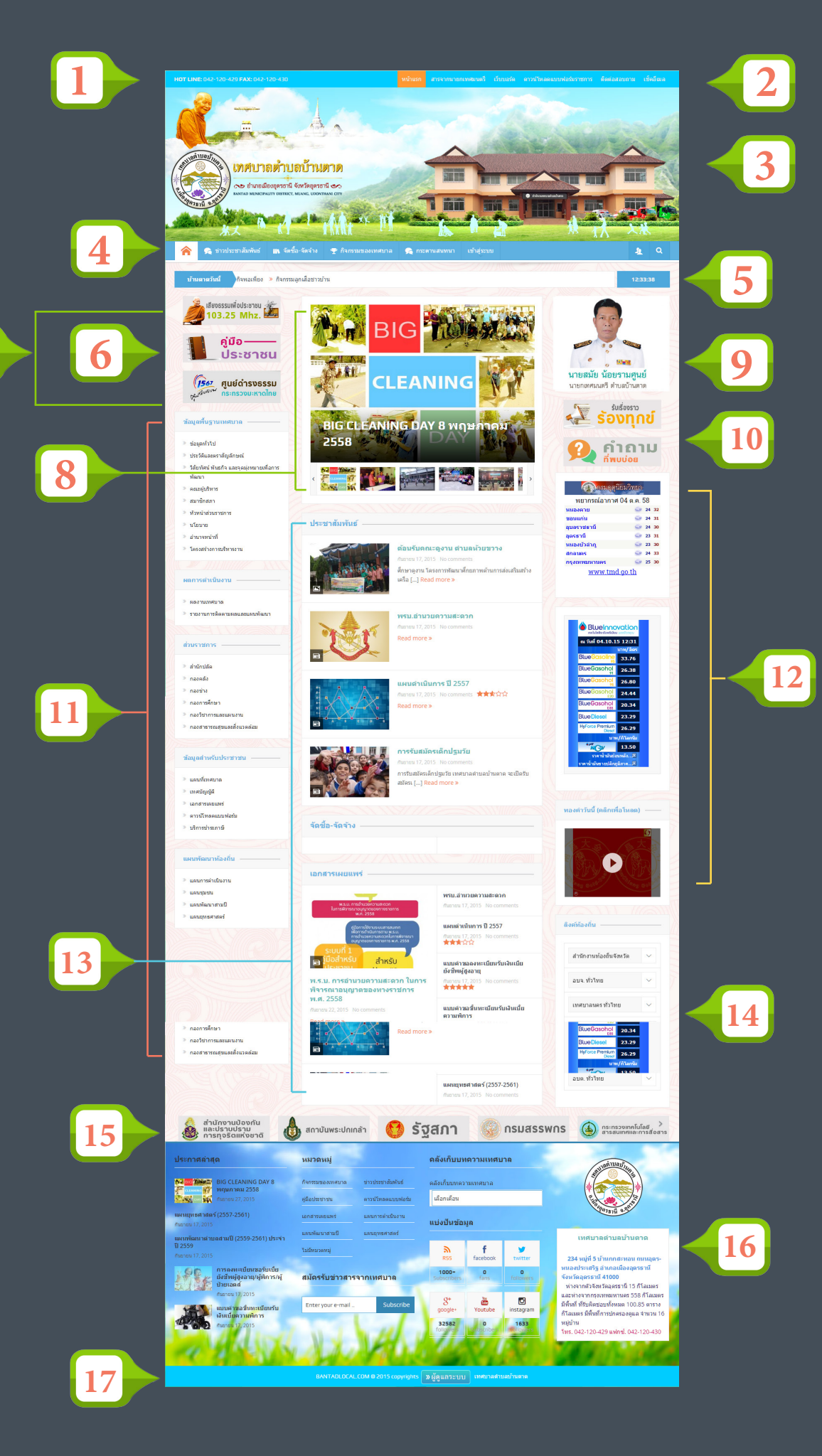

LOGGIA การเข้าสู่ระบบและแก้ไขข้อมูลส่วนตัว

<mark>เข้าสู่ระบบ</mark> ลืมรหัสผ่าน สมัครสมาชิก แก้ไขข้อมูล

การเข้าสู่ระบบของกองต่างๆ ของจะใช้อีเมลและรหัสผ่าน ชื่ออีเมลจะไม่สามารถแก้ไข ได้ นอกจากรหัสผ่านเท่านั้นที่ แก้ไขได้ ถ้าจะเพิ่มอีเมลต้อง สมัครใหม่เท่านั้น โดยผ่านระบบ Direct Admin ซึ่งผู้ดูแลระบบ จะเป็นผู้ Support ส่วนนี้ให้

1. คลิกเข้าสู่ระบบ บนเมนูหลัก

| 🔍 ยินดีต้อนรับเข้าสู่ระบบ |             |
|---------------------------|-------------|
|                           |             |
| ชื่อผู้ใช้:               |             |
|                           |             |
| รหัสผ่าน:                 |             |
| 🔲 จำฉันไว้ในระบบ          |             |
|                           | เข้าสู่ระบบ |

#### 2. ใส่ชื่อผู้ใช้ และรหัสผ่าน

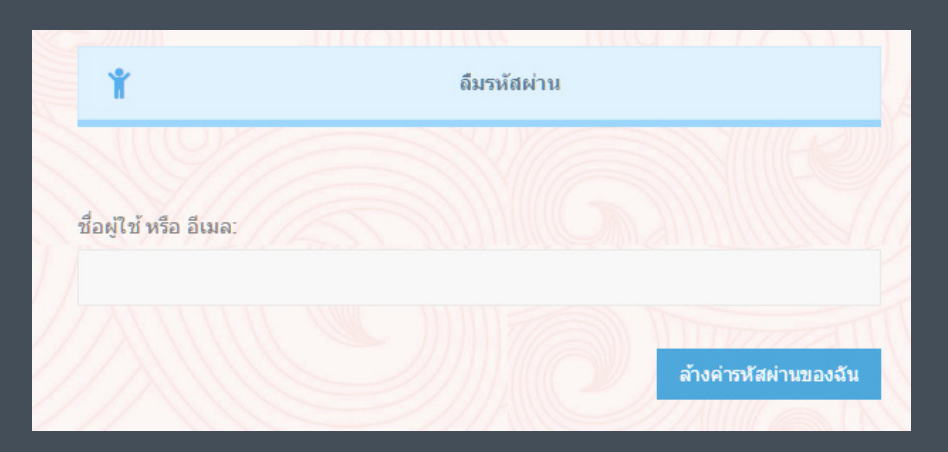

3. กรณีลืมรหัสผ่าน ระบบจะให้กรอก อีเมล เพื่อส่ง link
 เปลี่ยนรหัสผ่านใหม่ หรือแจ้งผู้ดูแลระบบ

# Registation Bedit Profile การสัครสมาชิกและ แก้ไขข้อมูลส่วนตัว

การสมัครสมาขิกนี้สำหรับผู้เยี่ยมชมหรือผู้ที่ต้องการจะร้องทุกข์และระบบเว็บ บอร์ดเท่านั้น ซึ่งหลังจากกดป่ม Register แล้วระบบจะทำการยืนยั้นทางอีเมล์ เพื่อ ป้องกันการแบบอ้าง และ Post SPAM นั่นหมายความว่า ผู้ที่ไม่มีอีเมลจะไม่สามารถ สมัครสมาชิก เพื่อร้องทุกข็หรือเข้าร่วมเว็บบอร์ดได้

| Ť                                         | สมัครสมาชิก            | n |
|-------------------------------------------|------------------------|---|
|                                           |                        |   |
| สวัสดี                                    |                        |   |
| ชื่อที่แสดงตัวดน *                        |                        |   |
|                                           | เป็นภาษาอังกฤษเท่านั้น |   |
| ชื่อจริง *                                |                        |   |
| นามสกุล *                                 |                        |   |
| a .                                       |                        |   |
| ชอเลน                                     |                        |   |
| ข้อมูลการติดต่อ                           |                        |   |
| E-mail *                                  |                        |   |
| Website (ด้ำมี)                           |                        |   |
| WEDDILE (HIM)                             |                        |   |
| ที่อยู่ของคุณ                             |                        |   |
| ทีอยู่หรือข้อมูลที่เราควรทราบเกี่ยวกับคุถ | 4                      |   |
|                                           |                        |   |
|                                           |                        |   |
| ตั้งรหัสผ่าน *                            |                        |   |
| ข้ายระวัสข่างเสือ <b>อ</b> ร้า            |                        |   |

| แก้ไขข้อมูล                                   |                                            |
|-----------------------------------------------|--------------------------------------------|
| สวัสดี                                        |                                            |
| ชื่อที่แสดงตัวตน *                            | edu-planning                               |
|                                               | เป็นภาษาอังกฤษ เท่านั้น                    |
| ชื่อจริง *                                    | กองวิชาการและแผนงาน                        |
| นามสกุล *                                     |                                            |
| ชื่อเล่น                                      | edu-planning                               |
| ชื่อหน่วยงาน (ถ้ามี)                          | กองวิชาการและแผนงาน                        |
| ข้อมูลการติดต่อ                               |                                            |
| E-mail *                                      | edu-plan@bantadlocal.com                   |
| Website (ถ้ำมี)                               | http://bantadlocal.com/กองวิชาการและแผนงาน |
| ที่อยู่ของคุณ                                 |                                            |
| ทีอยู่หรือข้อมูลที่เราควรทราบ<br>เกี่ยวกับคุณ |                                            |
| ตั้งรหัสผ่าน *                                |                                            |
| ตั้งรหัสผ่านอีกครั้ง *                        |                                            |
| Update                                        |                                            |
|                                               |                                            |

ฟอร์มแก้ไขข้อมูล

ฟอร์มสมัครสมาชิก

# E-mail หน่วยงานในเทศบาล

การเช็คอีเมลของหน่วยงานต่างๆนั้นให้ไปที่เมน<u>ูเช็คอีเมล</u> บน Top Menu จากนั้น ให้ใส่ชื่ออีเมลและรหัสผ่านเพื่อ เข้าสู่ระบบ หรือจะตั้งค่าอีเมลผ่าน Microsoft Outlook หรือ Thunder Bird ก็ได้ ซึ่งอีเมลของหน่วยงานต่างๆ จะเป็น webmail@bantadlocal.com ใน Inbox จะสามารถตั้งค่าต่างๆ ได้ตามต้องการ

| นดรี | เว็บบอร์ด | ดาวน์โหลดแบบฟอร์มราชการ | ติดต่อสอบถาม | เช็คอีเมล |
|------|-----------|-------------------------|--------------|-----------|
|      |           |                         |              |           |
|      |           |                         |              |           |
|      | r         | oundcube 🍣              |              |           |
|      |           | บัญชีผูไข้              |              |           |
|      |           | รทัสผ่าน                |              |           |
|      |           | เข้าสู่ระบบ             |              |           |
|      |           |                         |              |           |
|      |           |                         |              |           |

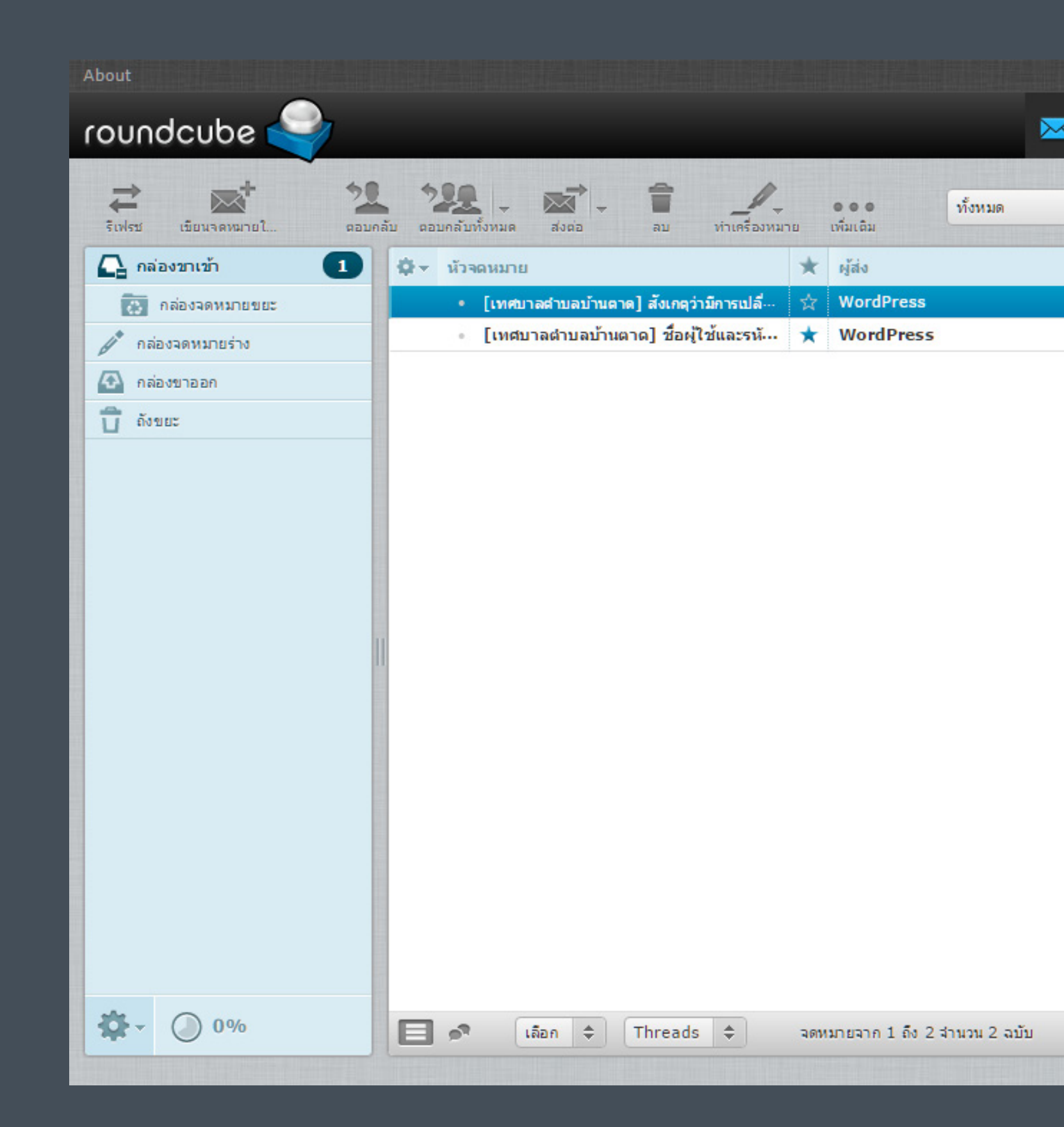

# **การเฎียน** บทความ (เรื่อง)

เมื่อเข้าสู่ระบบแล้ว ให้เลื่อนหน้าเว็บไซต์ไปที่ด้าน ล่างสุด คลิกที่ปุ่มผู้ดูแลระบบเพื่อทำการเขียน บทความได้

BANTADLOCAL.COM @ 2015 copyrights 🔵 มู้ดูแลระบบ เทศบาลต่าบลบ้านตาด

หน้าเพ็จและเครื่องมือในการเขียนบทความ สำหรับหน้าควบคุมเว็บเพ็จนี้ เครื่องมือในการใช้ งานจะแตกต่างกันไปในแต่ละระดับการจัดการ ที่ ผู้ดูแลระบบได้กำหนดไว้ ส่วนผู้เยี่ยมชมเว็บไซต์ จะสามารถเข้ามาแก้ไขข้อมูลส่วนตัวของตัวเอง ได้เท่านั้นแต่ทั้งนี้ต้องได้รับการับรองจากผู้ดูแล ระบบก่อน

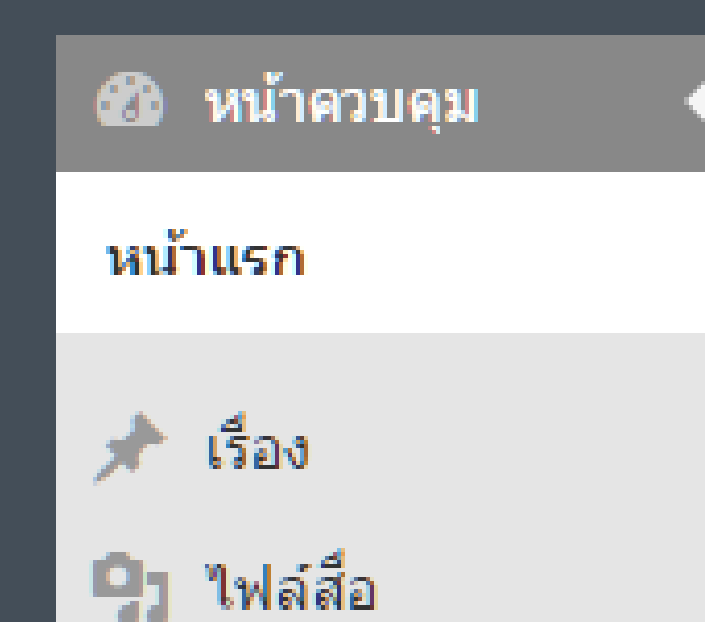

| 🕅 👚 เทศบาลดำบลบ้านดา           | ด 🏴 0 🕂 สร้างใหม่                                       |                                                                              |             |
|--------------------------------|---------------------------------------------------------|------------------------------------------------------------------------------|-------------|
| ิ หน้าควบคุม<br>น้าแรก         | <u>เวิร์ดเพรสรุ่น 4.3.1</u> ออกมา                       | าแล้ว โปรดแจ้งให้ผู้ควบเว็บทราบ                                              |             |
| เรื่อง                         | หน้าควบคุม                                              |                                                                              |             |
| ๆ ไฟล์สือ                      | ในพริบตา                                                |                                                                              |             |
| ThemeNcode PDF<br>Viewer       | 📌 23 เรื่อง                                             | 📕 35 หน้า                                                                    |             |
| ดวามเห็น                       | เวิร์ดเพรส 4.3.1 กำลังใช้งาน                            | ธึม Goodnews Themekiller.com                                                 |             |
| Downloads                      | Akismet ปิดกั้นข้อความสแป<br>ไม่มีอะไรเลยใน คิวข้อความส | ิ่มที่มาเขียนในบล็อกของคุณ<br>แปม ในตอนนี้                                   |             |
| 9 ติดต่อ                       |                                                         |                                                                              |             |
| ⊧ ฟอรัม                        | กิจกรรม                                                 |                                                                              |             |
| (กระทู้                        | เผยแพร่ล่าสุด                                           |                                                                              |             |
| ัข้อความตอบกลับ                | ก.ย. 27th, 7:11 pm                                      | BIG CLEANING DAY 8 พฤษภาคม 255                                               | 8           |
| ข้อมูลส่วนตัว<br>( เครื่องนี้อ | ก.ย. 27th, 6:50 pm<br>ก.ย. 27th, 6:22 pm<br>2558        | พิธีลงนามบันทึกข้อตกลงความร่วมมือ (M<br>โครงการแข่งขันกีฬาต้านภัยยาเสพติด ปร | IOU<br>ระจำ |
| ] ตั้งค่า                      | ก.ย. 27th, 5:21 pm<br>ฤดูร้อน ประจำปี 2558              | โครงการบรรพชาสามเณรและอบรมศิลจา                                              | ริณีม       |
| ຍ່ວເນນູ                        | ก.ย. 27th, 5:09 pm<br>จังหวัดเลย                        | โครงการฝึกอบรม และพัฒนาศักยภาพบุค                                            | เลา         |
|                                |                                                         |                                                                              |             |
|                                | ตอบนี้ในฟอรั่น                                          |                                                                              |             |

14

D

.

| สนทนา                          | ผู้ใช้และการจัดการ          |
|--------------------------------|-----------------------------|
| 9 ฟอร์ม                        | 8 ผู้ใช้                    |
| 1 กระทู้                       | O กระทู้ที่ช่อนอยู่         |
| O ข้อความตอบกลับ               | 0 ข้อความตอบกลับที่ช่อนอยู่ |
| 1 ป้ายกำกับกระทู้              | O ลบป้ายกำกับกระทู้         |
| าณกำลังใช้งานbbPress 2.5.8-581 | 5                           |

# เขียนบทความเบื้องต้น

#### ใส่รูปภาพประกอบ

|                                                                                                    | เมนูตกแต่งตั                                                                                                    | วอักษรบทความ                                             |                                                                                                    |                                                                                                    |
|----------------------------------------------------------------------------------------------------|----------------------------------------------------------------------------------------------------|----------------------------------------------------------|----------------------------------------------------------------------------------------------------|----------------------------------------------------------------------------------------------------|
|                                                                                                    |                                                                                                    | การแสดงเหมื                                              | ่อนจริงและcode                                                                                                    |                                                                                                    |
|                                                                                                    |                                                                                                    |                                                          | หมวดหมู่บทคว                                                                                                    | าม ———                                                                                                    |
|                                                                                                    |                                                                                                    |                                                          |                                                                                                    | รูปแบบหน้าบทความ                                                                                                    |
| <ul> <li>พม้าควบคุม</li> <li>พม้าควบคุม</li> <li>หม้าควบคุม</li> <li>ร้อง</li> <li>ร้องทั้งหมด<br/>เขียนเรื่องใหม่</li> <li>ไฟล์ลือ</li> <li>ThemeNcode PDF<br/>Viewer</li> <li>ความเห็น</li> <li>Downloads</li> <li>ด้คต่อ</li> <li>ด้อร้าม</li> <li>กระบุ้</li> <li>ข้อความคอบกลับ</li> <li>ข้อความคอบกลับ</li> <li>ห้องที่อ</li> <li>ตั้งค่า</li> <li>ต่อนมุม</li> </ul> | <ul> <li>10 + สร้างใหม่</li> <li>เรื่อนหระสน 4.3.1 ออกมาแล้ว โปรดแจ้งให้ผู้ควบเร็บทราบ</li> <li>P ease activate your copy of the Ultimate Addons for Visu</li> <li>เพิ่มเรื่องใหม่</li> <li>ห้าบ้อบทความ</li> <li>อังก์การ: http://bantadlocal.com/หัวข่อบทความ/ แก้ษ (แล้งส์</li> <li>Page Builder</li> <li>จะกับ * B I *** Ε Ε " - Ξ :</li> <li>พื้นที่ใส่บทความ</li> </ul> | al Composer to get update notifications, access to s     | It's so nice to have you back where you<br>upport features & other resources!<br>দের্গ্রায়গ্রন্থ জঁনেইনেয়ন্ব<br>code * RevSlider * Columns * X | สวัสสีครับ กองวิชาการและแผนงาน 🦷<br>>u belong สินส์ลอกหน่า * ช่วยเหลือ *<br>บันทึกฉบับร่าง ดูก่อน<br>• สถานะ ฉบับร่าง แก้!!<br>• สถานะ ฉบับร่าง แก้!!<br>• เสนไหร์ แรยแพร่ แก้!!<br>• เสนได้ระยะ แสยแพร่<br>• มาตรฐาน<br>• รูปแบบ ▲<br>• รูปแบบ ▲<br>• รูปแบบ ▲<br>• รูปแบบ ▲ |
|                                                                                                    | จำนวนคำ: 16                                                                                                    |                                                          | ฉบับร่างถูกปันทึกที่ 3:49:59 am                                                                                                    | หมวดหมู่ทั้งหมด ใช้บ่อย                                                                                                    |
|                                                                                                    | Posts Extra<br>This boxes show only if you select post format need extra opti                                                                                                    | ons                                                      | *                                                                                                    | กองการศึกษา     กองวิชาการและแผนงาน     กองสวิสติการสังคม     การบริการสารรณสุขากอง                                                                                                    |
|                                                                                                    | Review To add the review inside the post just type [review] in a                                                                                                    | ny where or use the editor review button, or use the pag | a ge builder                                                                                                    | สาธารณะสุขและสงนเวตล้อมการบริหารงายเดิง-กองคลึงการพัฒนารายใต้-กองคลึงการเงินและบัฒบี-กองคลึง                                                                                                    |
|                                                                                                    | bars Stars                                                                                                    | Circles Review Style Select one style or multi if you    | dont select anything the default style is bars                                                                                                   | ป้ายคำกับ                                                                                                    |

👌 เรื่อง

#### เรื่องทั้งหมด เขียนเรื่องใหม่

#### 1. คลิกที่เมนู เรื่อง

#### 2. กรอกชื่อเรื่อง

3. ใส่เนื้อเรื่องและรูปภาพ ควรจัดตำแหน่งและขนาดของตัว หนังสือ มีเมนูใหเลือกด้านบนของพื้นที่ เขียนบทความ หากไม่เข้าในใจเมนูต่างๆ ให้ชี้เมาส์ค้างไว้ จะมี Tool Trip แสดงเป็น ภาษาไทยให้ทราบ

#### 4. กำหนดรูปแบบหน้าที่จะแสดง

#### 5. เลือกหมวดหมู่ของเรื่อง

หมวดหมู่สำหรับ ทต.บ้านตาดแบ่ง ออกเป็น 2 แบบ คือ 1.หมวดหมู่ธรรมดาที่ไม่มี - ชื่อกอง ตามหลัง แสดงในส่วนของหน้าเพ็จแรก 2.หมวดหมู่สำหรับกองนั้นๆ จะแสดง เฉพาะในหน้าของกองนั้นๆ

#### \*ควรเลือกทั้ง 2 แบบ

#### 5. คลิกเผยแพร่

ควรตรวจทานให้ดีก่อนเผยแพร่ หรือ หากยังไม่ต้องการเผยแพร่ให้บันทึกเป็น ฉบับร่างไว้ก่อน โดย คลิกที่เมนูแก้ไข ตรงส ถาณะฉบับร่าง

# Post Setting การตั้งค่าเพ็จ

|                    | t bunu jun  | y custonnizu | ibie page, E | nable this | option        |             |               |        |
|--------------------|-------------|--------------|--------------|------------|---------------|-------------|---------------|--------|
| NONE<br>Select pag | e layout, n | one mean y   | rou will use | the defaul | t layout or v | vhat you se | t by theme of | option |
| Select mai         | n sidebar   |              | ¥            |            |               |             |               |        |

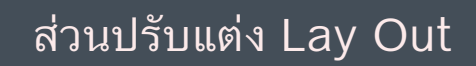

Lay out เป็นส่วนที่กำหนดหน้าเว็บทั้งหน้า ควรปรับ แต่งใช้ตามเห็นสมควรของปริมาณของข้อมูล และ เลือกใช้ menu ให้ถูกต้อง โดยทั่วไปแล้วเว็บไซต์ ของเทศบาลตำบลบ้านตาด จะใช้แค่ 2 เมนู Right menu และ Left Menu เท่านั้น นอกจากในหน้า ของส่วนกองต่างๆ จะใช้เฉพาะเมนูของกองนั้นๆ เท่านั้น การตั้งค่าในส่วนของ Post Setting นั้นมีส่วนสำคัญเป็นอย่าง มากในการ post ต้องการตกแต่งในส่วนของ Title หรือ ตัวหนังสือ นำทาง ส่วนรูปพิเศษนั้น จะมีส่วนสำคัญในการนำเสนอภาพที่สือถึง เนื้อหาในบทความนั้นๆ แสดงอย่างเด่นชัดในหน้าแรกของเว็บไซต์

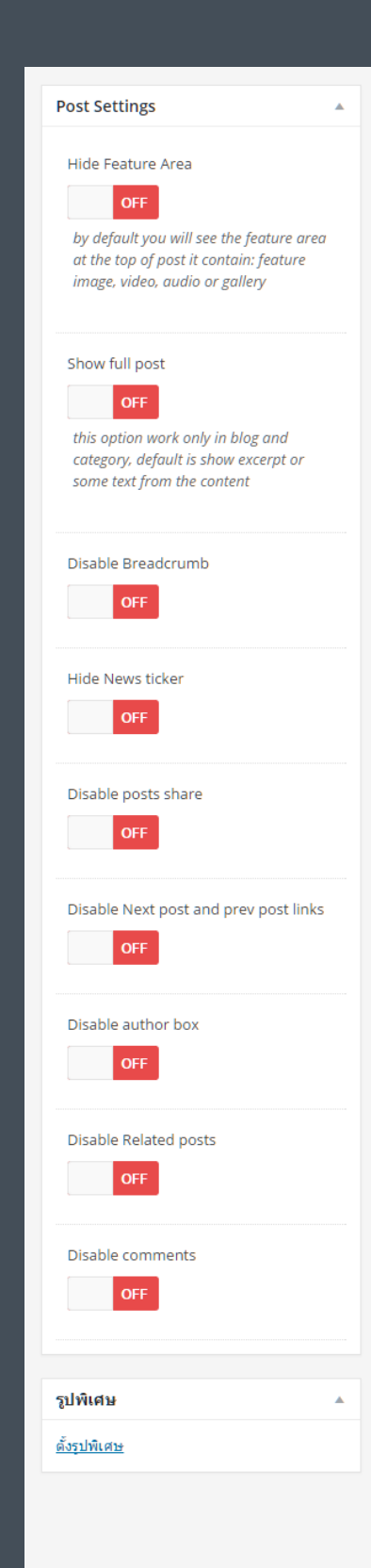

แสดงรูปพิเศษด้านบนของหน้าบทความ (ควรปิดเมื่อใส่รูป พิเศษ)

แสดงข้อความทั้งหมดของบทความในหน้าหมวดหมู่ ควร ปิดเพราะจะทำให้หน้าหมวดหมู่ยาวเกินไป

ตัวหนังสือนำทาง ควรปิดเมื่อหน้าบทความของเป็นหน้า เฉพาะ เช่น หน้าแผนที่ของเทศบาล

ตัวหนังสือวิ่งด้านบน

ปิด-เปิด Icon โซเชียวแชร์ ในหน้านั้น

ปิด-เปิด ปุ่ม Post ถัดไป และ Post ก่อนหน้า

ปิด-เปิด แสดงรายละเอียดผู้เขียนบทความ

ปิด-เปิด แสดงบทความล่าสุด

ปิด-เปิด แสดงความคิดเห็นในหน้าบทความนั้นๆ

ใส่รูปพิเศษ รูปที่สไลด์ในหน้าแรกและภาพตัวอย่าง

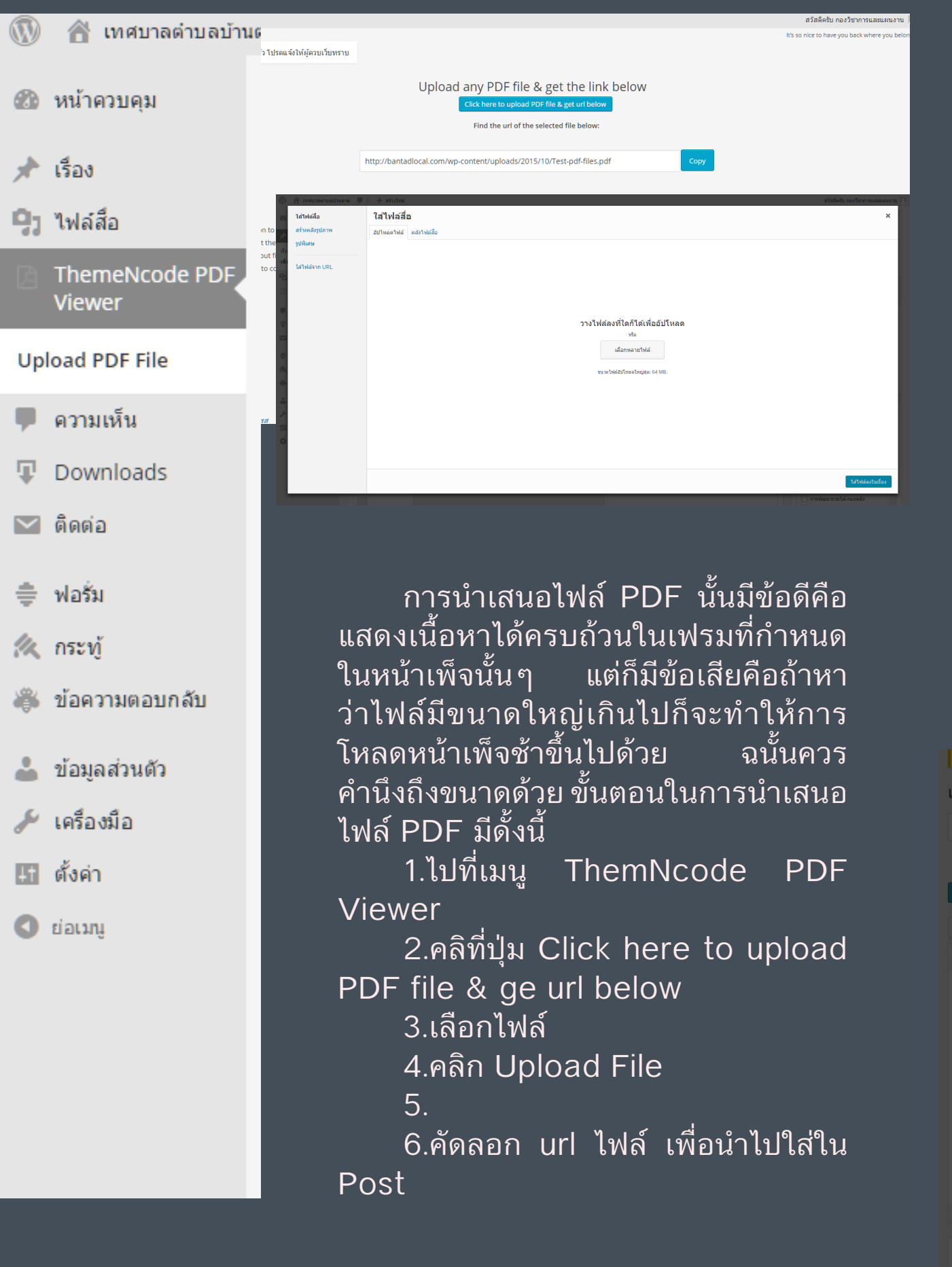

# การเผยแพร่บทความ ด้วยไฟล์ PDF

ไปที่หน้าเขียนเรื่องใหม่ จากนั้นจะใส่บทความ ก่อนหรือไม่ใส่ก็ได้ 1.คลิกที่เมนู Insert PDF Viewer Shortcode จะมี Alert Box เด้งขึ้นมา 2.ใส่รายละเอียดดังนี้ File url : ใส่ Link ไฟล์ PDF frame Width : ใส่ความกว้างเป็น 100% Iframe Height : ใส่ความสูงเป็น 900 px Language : th 3.คลิก ตกลง

| Please <u>activate</u> your copy of the Ultimate Addons for Visual Composer to get update notifications, access to support for | Insert PDF Vi | ewer Iframe Shortcod& | -   |
|----------------------------------------------------------------------------------------------------|---------------|-----------------------|-----|
| พิ่มเรื่องใหม่                                                                                                    | File url      | test/url/file.pdf     |     |
| หัวข้อบทความ                                                                                                    | Iframe Width  | 100%                  | -   |
| ลิงกักาวร: http://bantadlocal.com/หัวข่อบทความ/ แก้ไข ดูเรื่องนี้                                                              | Iframe Height | 900                   |     |
| Page Builder                                                                                                    | Download      | Show •                |     |
| 91 เพิ่มสือ                                                                                                    | พิมพ์         | Show •                |     |
| 36pt 🔹 🖪 I 🐭 🗄 🕴 🕊 — 🗄 🚊 🥔 🎇 🧮 🔚 Insert PDF Viewer Shortcode 🔻                                                                 | เต็มจอ        | Show •                |     |
| ۷ ا                                                                                                    | Share         | Show •                |     |
| พื้นที่ใส่บทความ                                                                                                    | Zoom          | Show •                | ] " |
|                                                                                                    | Open          | Show •                |     |
|                                                                                                    | Logo          | Show •                |     |
|                                                                                                    | Pagenav       | Show •                |     |
|                                                                                                    | ด้นหา         | Show •                |     |
|                                                                                                    | Jump to Page  |                       |     |
|                                                                                                    | Default Zoom  | Auto 🔻                | 3   |
| สำนวนคำ:16                                                                                                    | Language      | th 🔻                  | J   |
| Posts Extra                                                                                                    |               | <b>0000</b>           |     |

## ขนาดของรูปภาพ

ขนาดไฟล์รูปภาพที่ใหญ่จนเกินไปจะมีปัญหาในการ ดาวน์โหลด ไม่ว่าจะเป็นการดาวน์โหลดช้า ดาวน์โหลดที่กิน จำนวน MB มากเกินไป จนทำให้ผู้เยี่ยมชมเกิดอาการเบื่อหน่าย จนต้องปิดหน้าเว็บทิ้งไปทำให้เว็บไซต์ไม่มีความน่าเชื่อถือ ลอง คิดประมาณการดูว่า หากผู้เยี่ยมชมรายหนึ่ง สมัครแพ็คเก็จอิน เตอร์เน็นบนมือถือ Smart Phone ในจำจำวนจำกัด MB ที่ 50 MB ภาพที่เรา Upload ขึ้นไปสู่หน้าเว็บไฟล์ใหญ่ จำนวน 4 MB ผู้เยี่ยมชมรายนั้นคงจะดาวน์โหลดภาพได้ไม่กี่ภาพก็หมด Package Internet แล้ว ดังนั้นการย่อขนาดภาพและลดขนาดของไฟล์ รูปภาพจังมีส่วนสำคัญในการโหลดข้อมูลในหน้าเว็บไซต์

การลดขนาดภาพทีหลายภาพหรือหลายร้อยภาพ สามารถ ทำได้ง่ายๆ ด้วยโปรแกรมที่มากับชุด Microsoft Office ชือ Microsoft Office Picture Manager โดยมีขั้นตอนดังนี้

1.คลิกขวาที่ไฟล์รูปภาพ เลือก Open with > Microsoft Office Picture Manager

2.คลิกที่ icon 📻 🔜 เพื่อแสดงรูปภาพทั้งหมดใน Floder

> 3.เลือกรูปภาพทั้งหมด 4.คลิก icon Edit Pictures ในเมนูด้านบน

0%

👻 🕜 📮 📶 🖾 🖾 🖾 Ed<u>i</u>t Pictures... 🛛 🖄 <u>A</u>uto Correct 🖕

5.เลือก Resize
6.คลิก Percentage
of original width x height
7.ใส่เปอร์เซ็นต์รูปภาพ
และดูขนดของรูปภาพ (ไม่ควร
เกิน 1024x768)
8.คลิก OK
9.เลือกรูปภาพทั้งหมด คลิกเมนู File> Save All

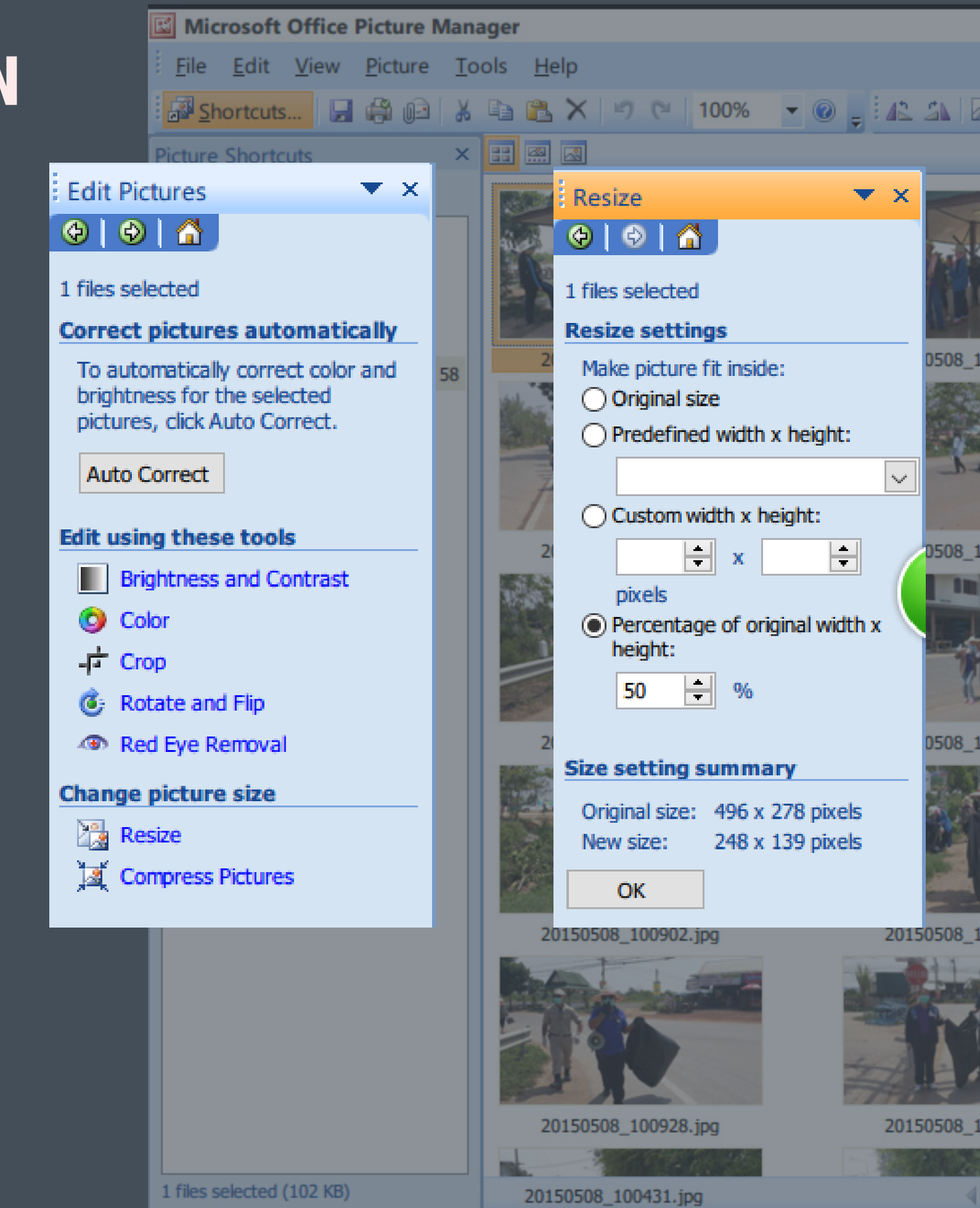

## เขียนบทความ ภาพกิจกรรม

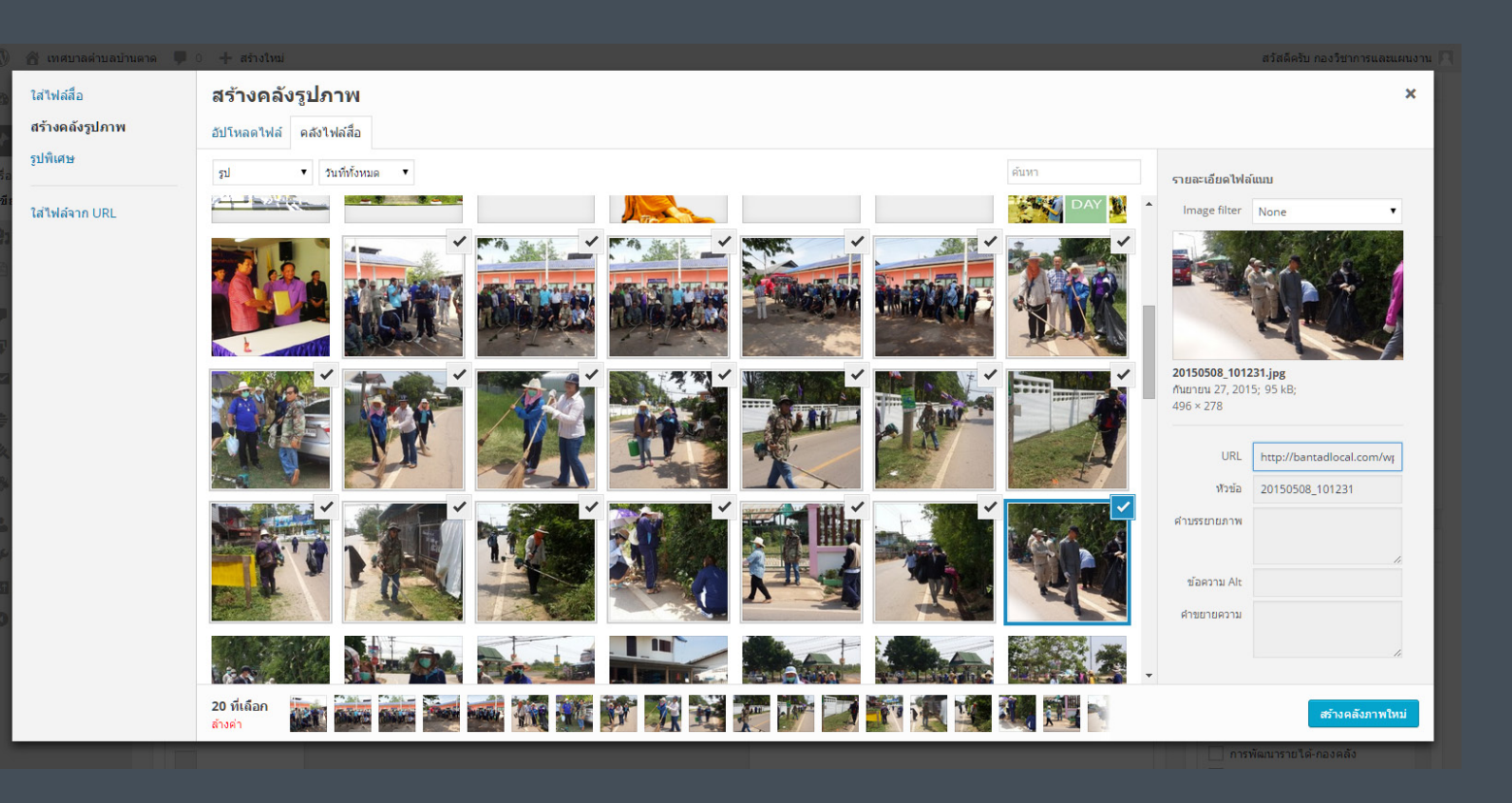

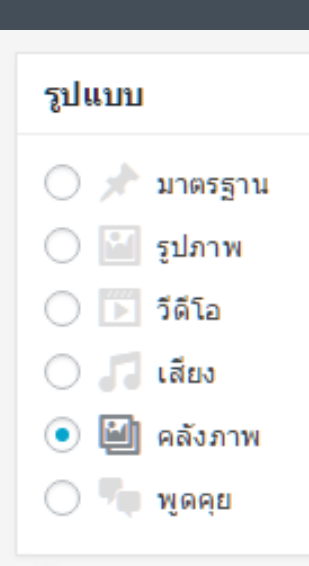

1.เลือกรูปแบบการ Post เป็นคลังภาพ
 2.คลิกเมนู เพิ่มสื่อ
 3.เลือก Upload file
 4.เลือกไฟล์ที่จะนำเสนอทั้งหมด
 5.คลิก สร้างคลังรูปภาพ
 6.เลือกจำนวนภาพต่อ 1 แถว
 7.คลิกปุ่มสร้างคลังภาพใหม่
 8.เลือก Lay out ตามความเหมาะสม และ
 เมนู หรือในกรณีที่มีรูปภาพจำนวนมาก ก็
 เลือกเป็น Lay out ว่างเปล่าได้

| 100-0          |                |                 |                |                 |                |          |
|----------------|----------------|-----------------|----------------|-----------------|----------------|----------|
| NONE           |                |                 |                |                 |                |          |
|                |                |                 |                |                 |                |          |
| Select page la | yout, none med | an you will use | the default la | yout or what ye | ou set by them | e option |
|                |                |                 |                |                 |                |          |
|                |                | •               |                |                 |                |          |
|                |                | •               |                |                 |                |          |
|                |                |                 |                |                 |                |          |

ในการณีที่ไม่ได้เลือก Lay out ระบบจะทำการ ตั้งค่า Lay out เริ่มต้น คือ มีเมนูด้านซ้าย และเมนูด้านขวาเหมือนหน้า Home Page แต่จะไม่มี Link พิเศษเท่านั้น ในกรณีที่ต้องการเปลี่ยนแปลงรูปภาพหรือ ตั้งค่าต่างๆ เกี่ยวกับคลังภาพก็ คลิก icon รูปดินสอ เพื่อแก้ไข

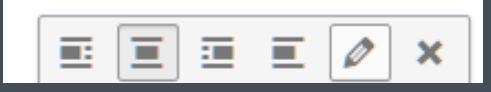

# SUPPORT

Web Design / Adminstrator TOM Khanong Wiboolkul About Us : info.piqbg.com Website : piqbg.com E-mail : tomkhanong@gmail.com Tel. 0981800050 Font Credit : f0nt.com Font Detail : Cs Prakas

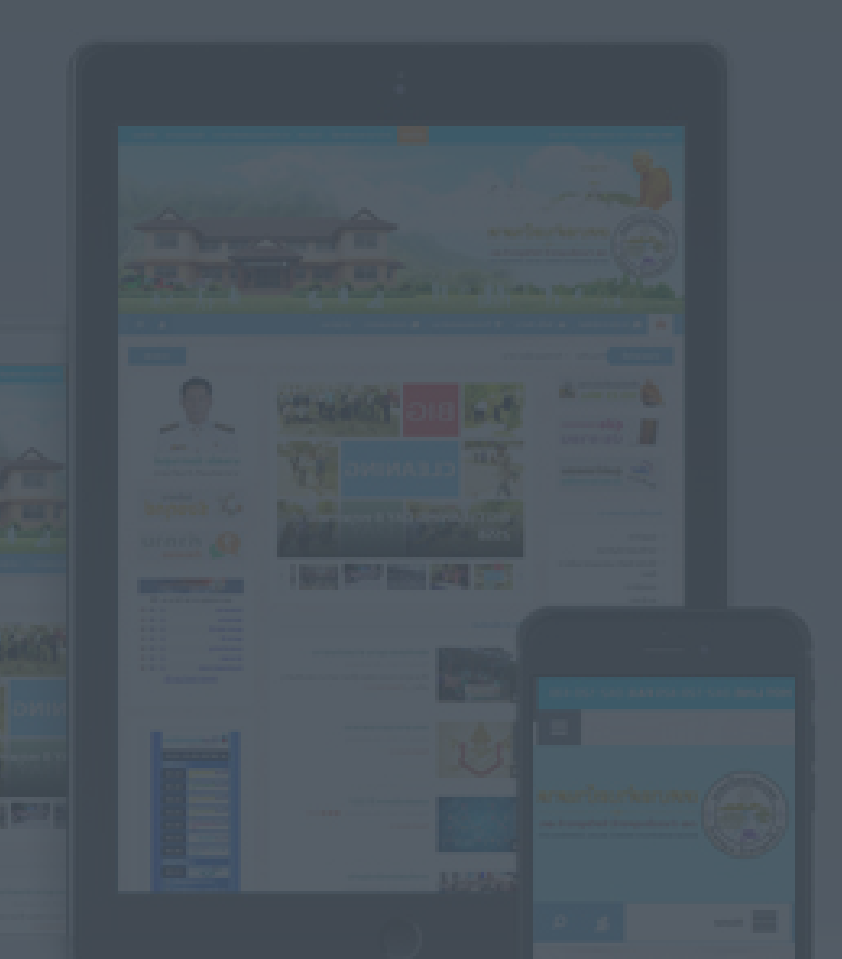